FLORIDA INTERNATIONAL UNIVERSITY

## FIU Foundation Budget Reports & Analysis Training

February 25, 2021

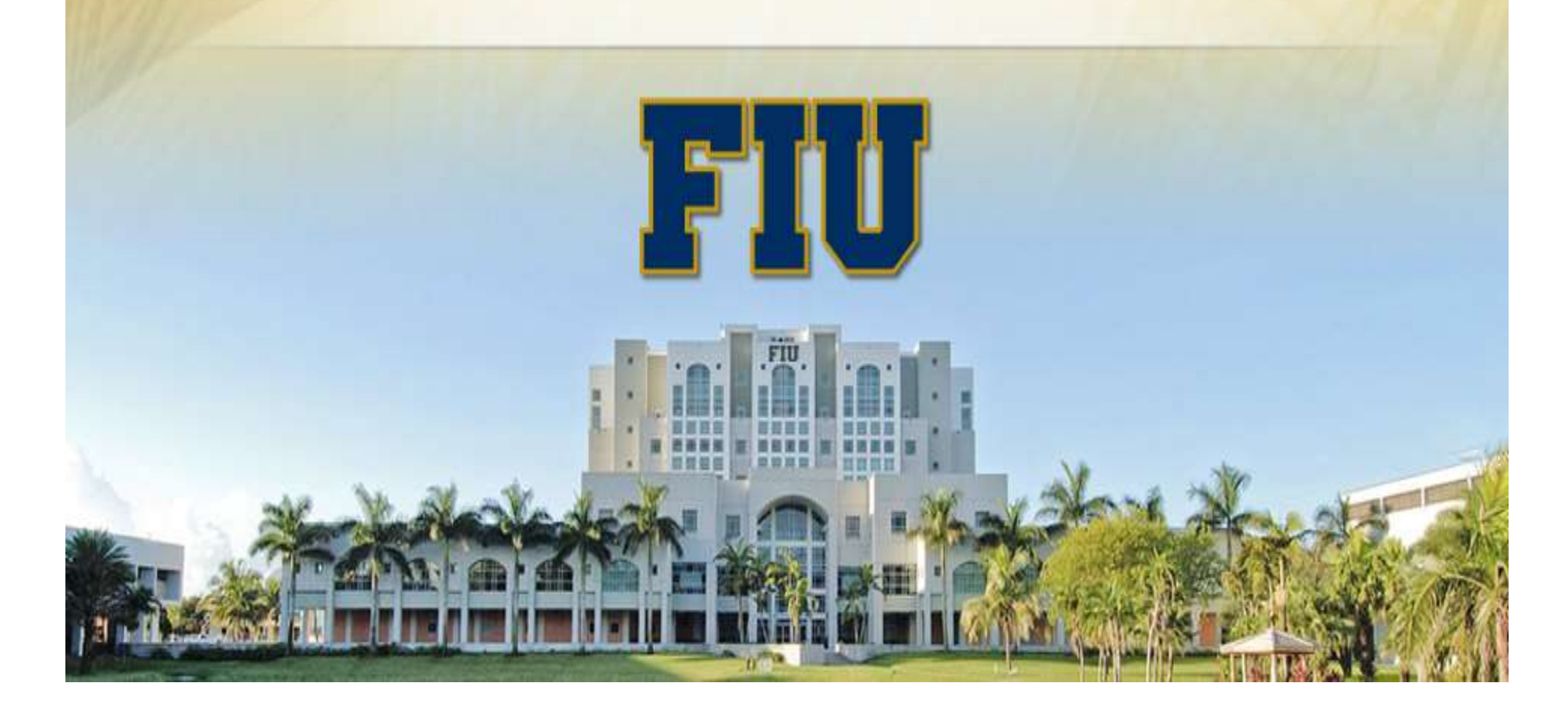

#### Outline

- ✓ Introduction
- ✓ Mission
- ✓ Timeline and General Terms
- ✓ Resources
- ✓ Practical Applications Hands-on

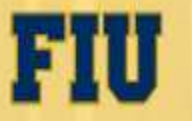

## Mission

To encourage, solicit, receive and administer gifts and bequests of property and funds for scientific, educational and charitable purposes, all for the advancement of Florida International University and its objectives.

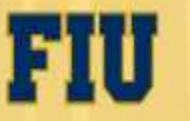

# What is a DSO?

*Statute 1004.28 Direct-support organizations* 

- 1. A Florida corporation not for profit incorporated
- 2. Organized and operated exclusively <u>to receive, hold, invest, and administer property</u> <u>and to make expenditures to or for the benefit of a state university in Florida</u> or for the benefit of a research and development park or research and development authority affiliated with a state university
- 3. An organization that a state university board of trustees, after review, has certified to be operating in a manner <u>consistent with the goals of the university</u> and in the best interest of the state.
- 4. At FIU FIU Foundation, Inc., FIU Research Foundation, FIU Athletics Finance Corp, and FIU Health Care Network

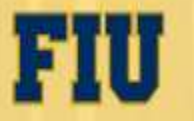

#### **Types of Gifts Received by Foundation**

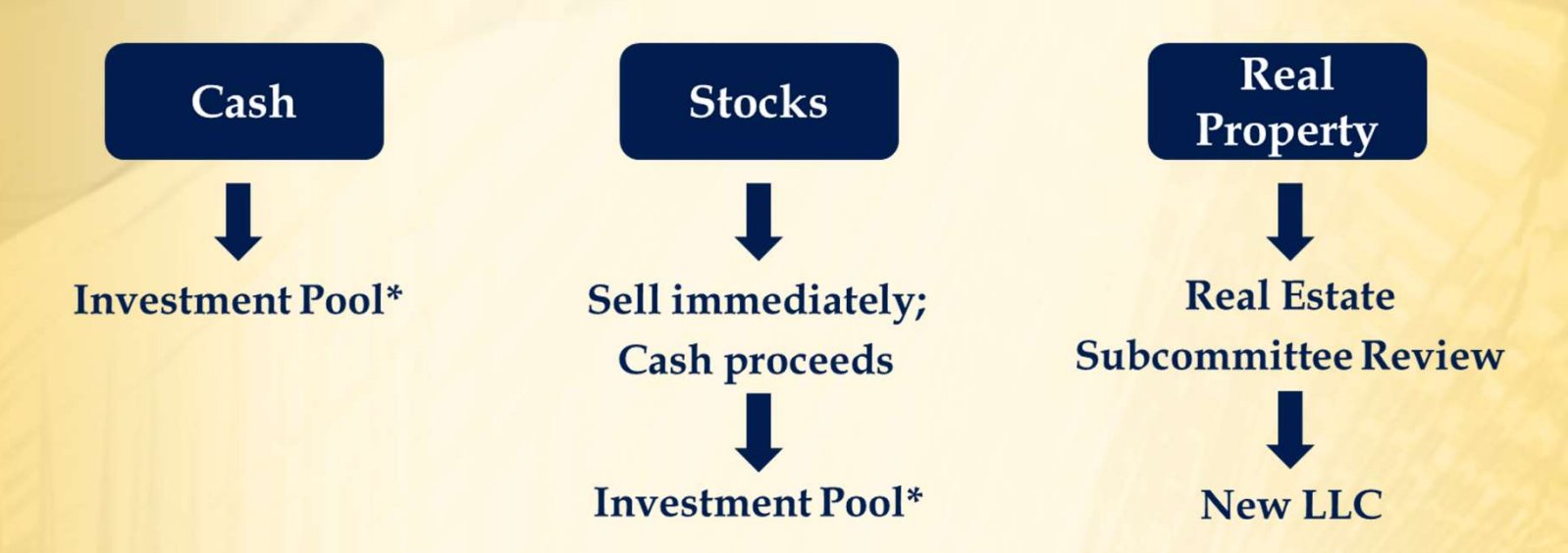

\*All cash donations are invested in the Foundation's investment pool, in accordance with the Board-approved Asset Allocation Policy, unless otherwise stipulated by the donor.

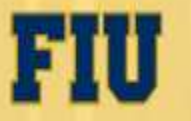

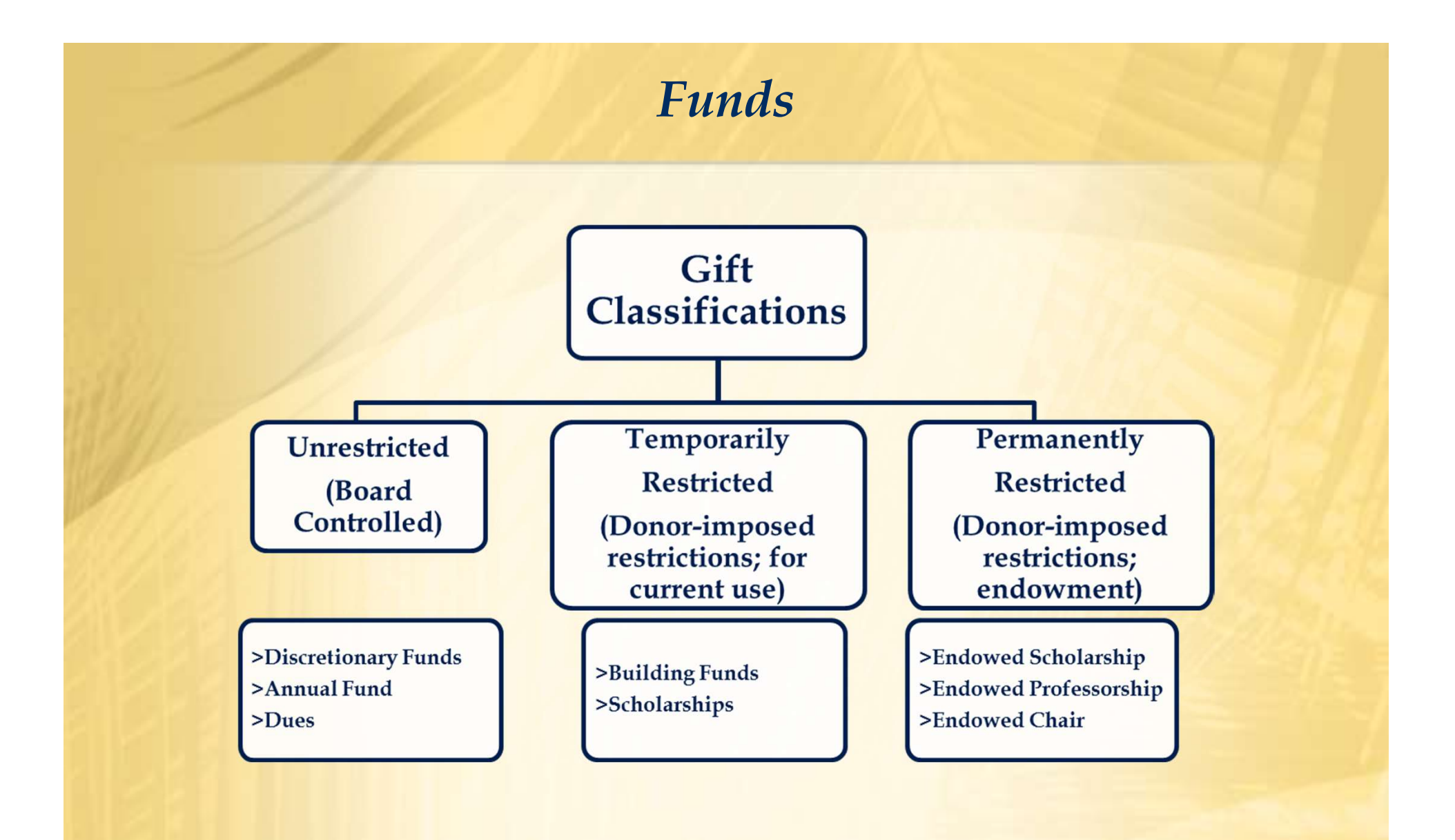

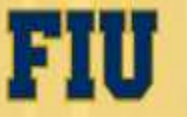

#### **Endowment Operations**

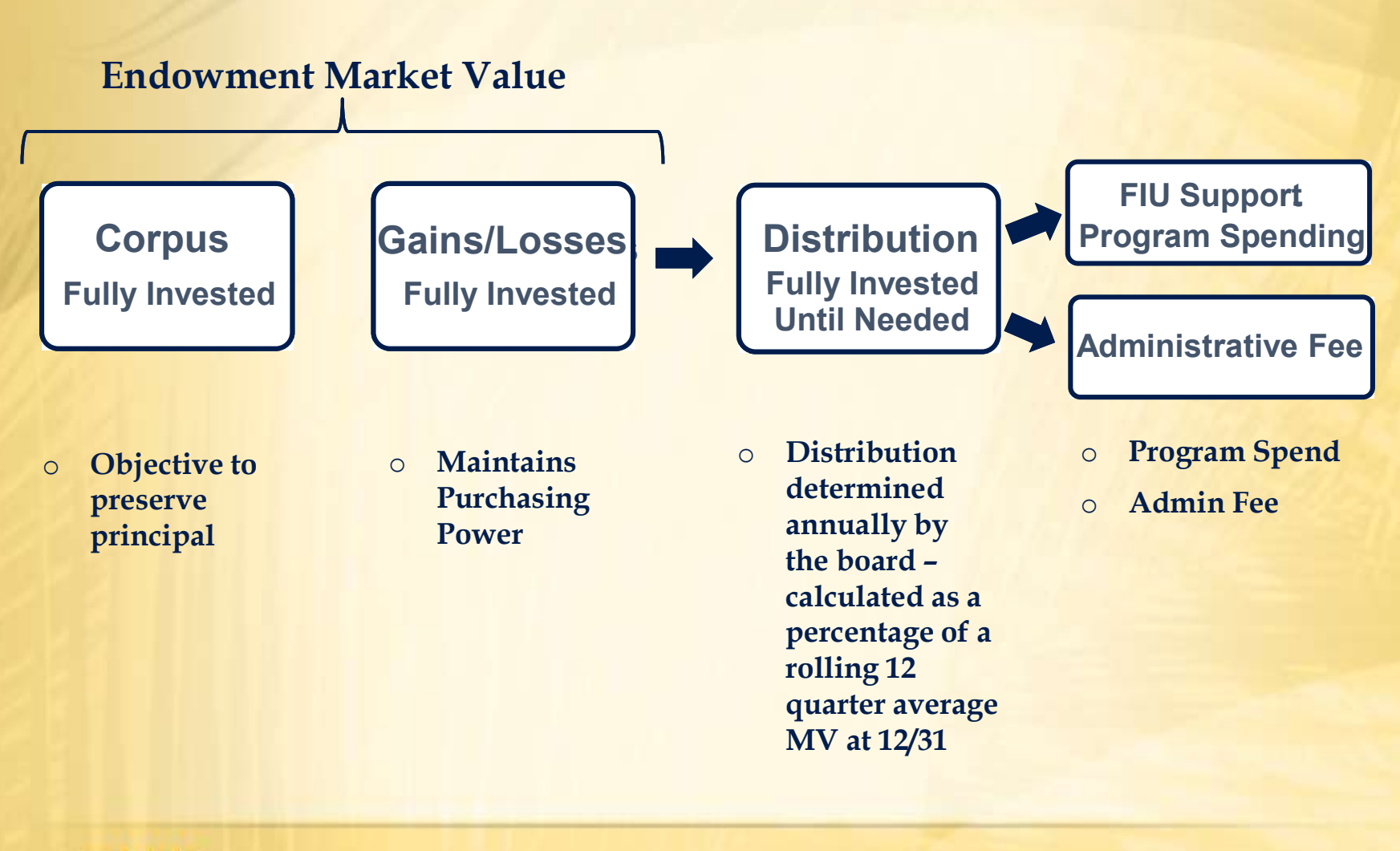

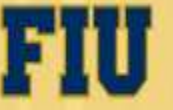

#### Forecast and Budget Timelines

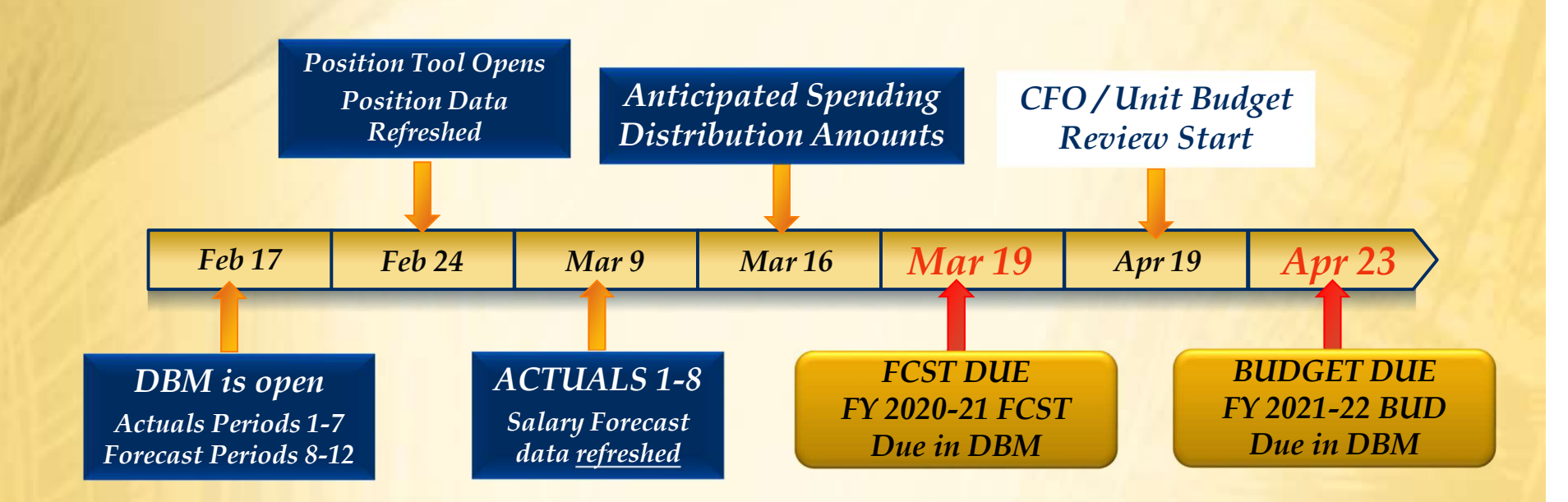

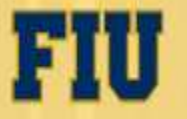

### Full List of Resources

- ✓ Budget Portal
  - Website
  - Budget Manual
  - Budget Training

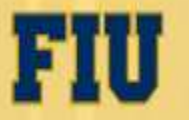

#### **Foundation Website**

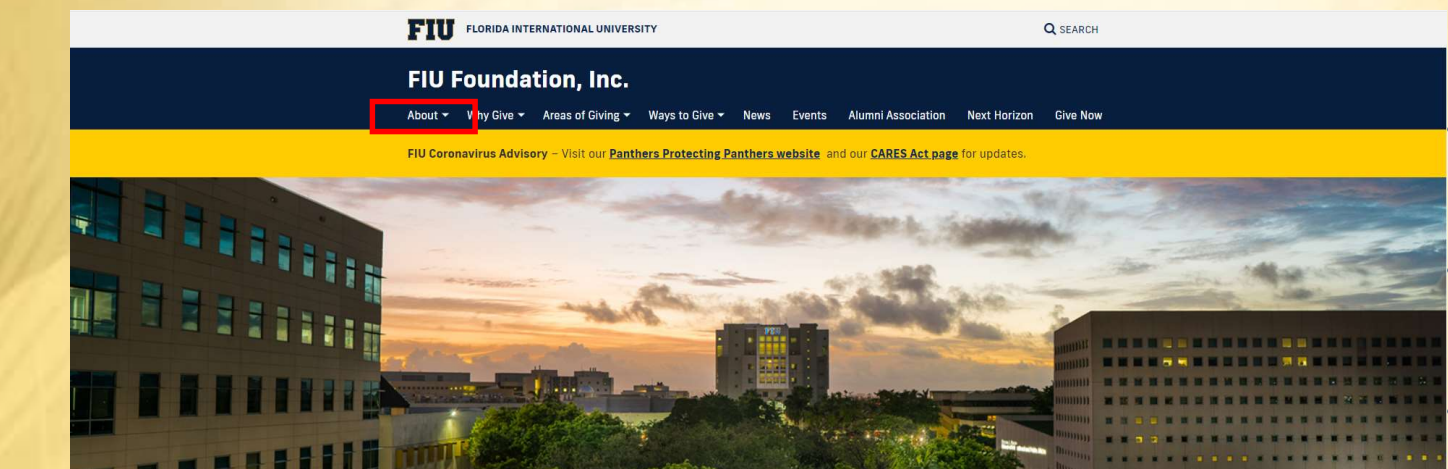

The Time is Now — Become an Agent of Change Today

By 2025, FIU will achieve exceptional, student-centered learning and upward economic mobility; produce meaningful research and creative activities; and lead transformative innovations locally and globally, resulting in recognition as a top 50

Give today and help us reach the Next Horizon

#### **NAVIGATION:**

Visit Foundation website: http://give.fiu.edu

Click on "About" tab at the top of the page.

Then click on "FIU Foundation"

On the left side of the page, click on "Financials" tab and the Operating Budget information is located at the bottom of the page

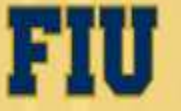

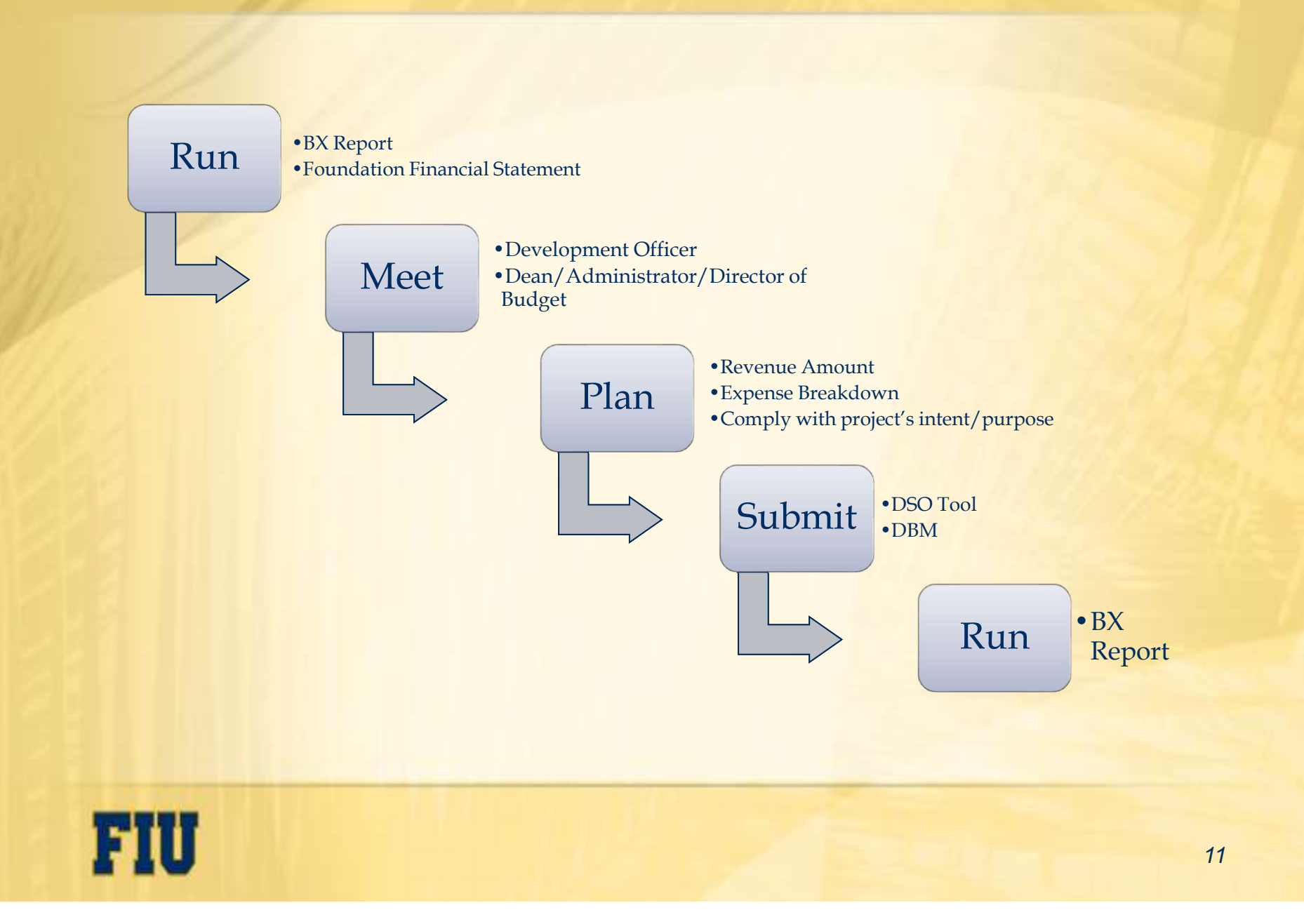

## The Process Goal

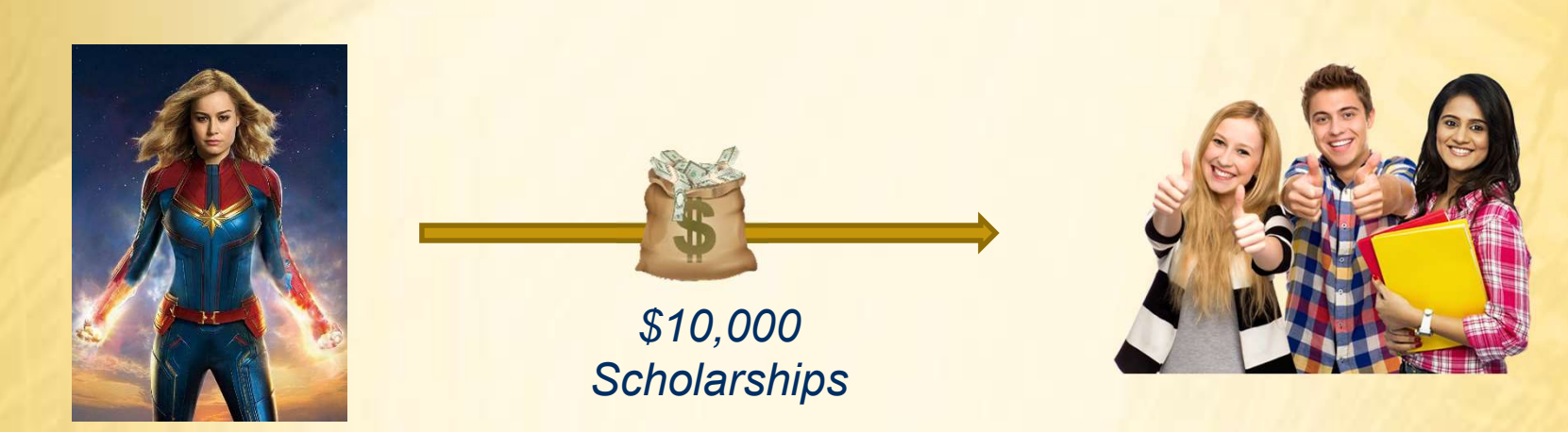

The Donor

The Students

In this example the goal is to use a donor's gift to fund scholarships

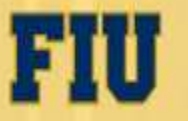

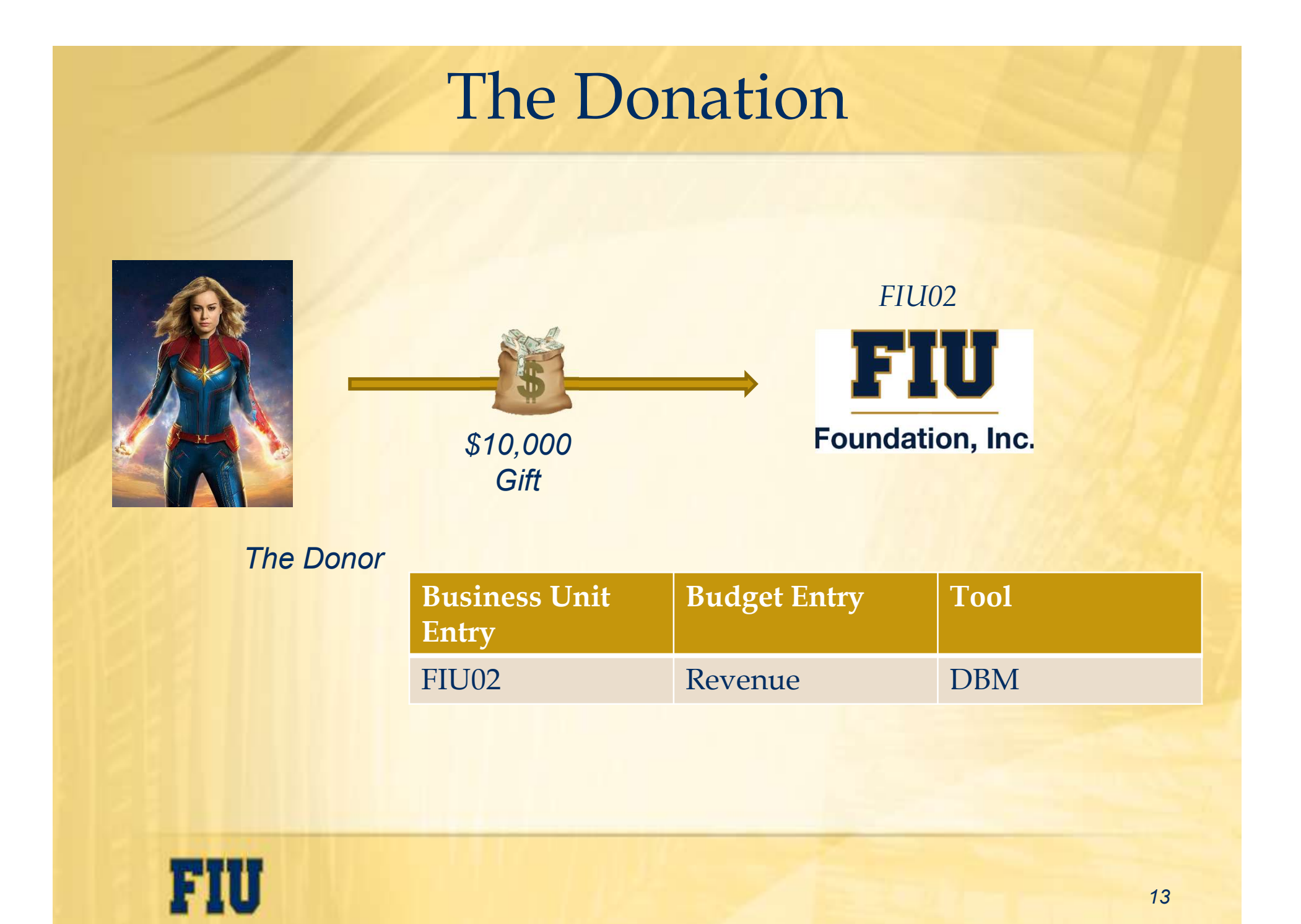

## The Scholarship

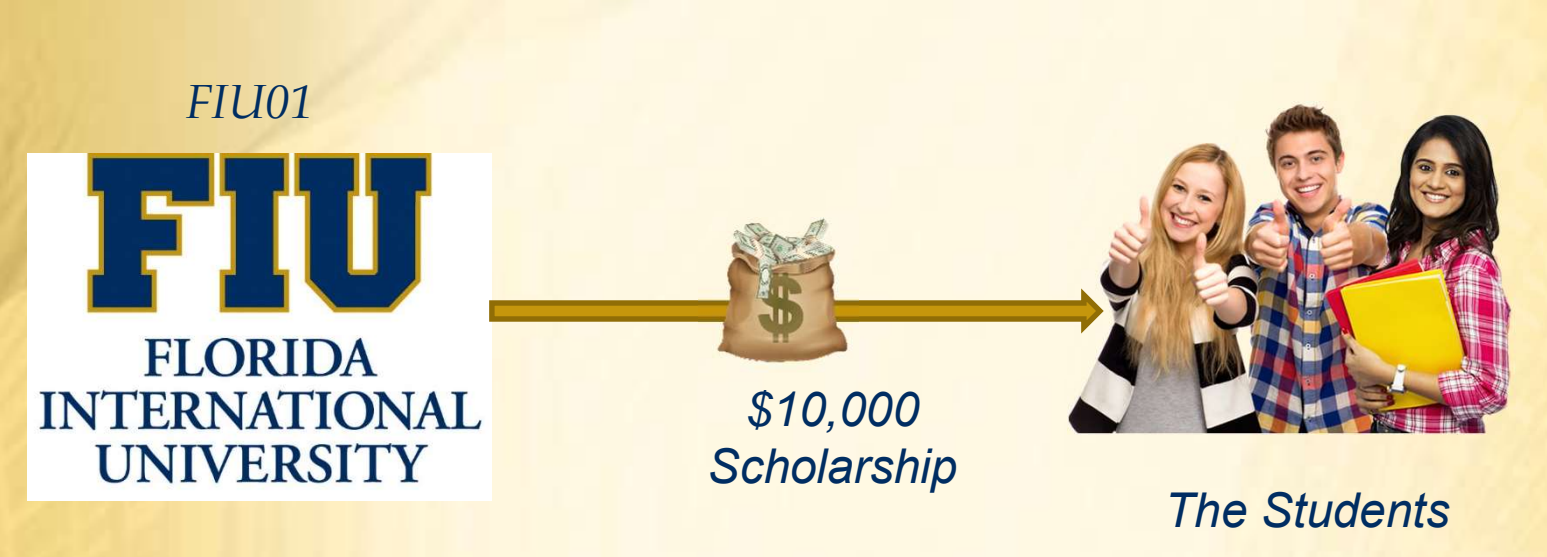

| Business Unit<br>Entry | Budget Entry           | Tool |
|------------------------|------------------------|------|
| FIU01                  | Scholarship<br>Expense | DBM  |

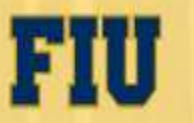

## The Reimbursement

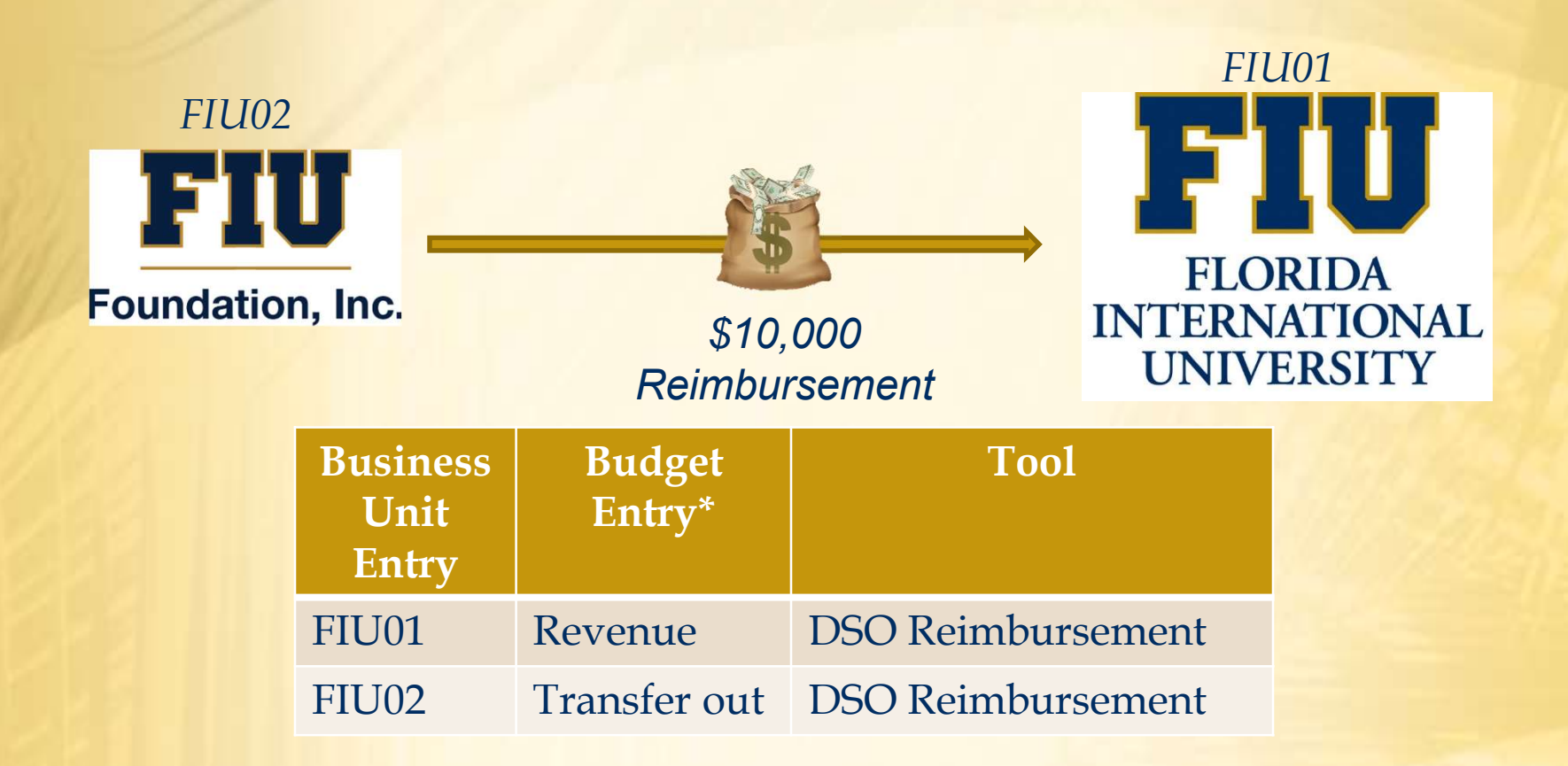

\*The timing of scholarship disbursements are subject to timing, but generally they occur in **September** for Fall, **January** for Spring, and **May** for Summer. The Foundation reimburses the University on a monthly basis. Work with the Scholarship Office to submit the scholarship e-form.

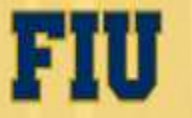

#### **Guidelines for Estimating FY 2020-21 Forecast**

- ✓ Enter a <u>4-month</u> revenue and expense forecast for EACH project
- ✓ Do not assume FY 2020-21 Original Budget = FY 2020-21 Forecast
- ✓ An allocation will run <u>nightly</u> that will automatically reduce all forecasted revenues by the 3% gift fee (exceptions built it).
- Expected pledge payments from signed pledged/ gift agreements in Raiser's Edge as of January 31, 2021 that are due between March 1, 2021 and June 30, 2021 will be <u>pre-populated</u> for you in the Actual ledger using budget account R14001.

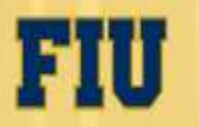

#### **Guidelines for Estimating Forecast – continued**

- Work with your Deans and Development Officers in forecasting NEW gifts.
- ✓ Do not forget to <u>add projects</u> to your forecast that did not have any activity during the first 8 months of the fiscal year but for which you expect revenues and/or expenses between March 1<sup>st</sup> and June 30<sup>th</sup>.
- Forecasted expenses for periods 9 12 must be less than or equal to the February 29<sup>th</sup> ending spendable balance plus forecasted nonendowed revenues, net of the 3% gift fee where applicable, for periods 9 – 12 for each project.

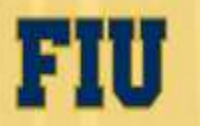

### **Guidelines for Budgeting Revenues**

- ✓ Revenues are to be budgeted on a CASH basis by project, by month.
- Budget non-endowed and endowed revenues SEPARATELY for <u>each</u> project. Use fund 900 for non-endowed revenues and fund 903 for endowed revenues.
- ✓ Use budgetary account **R14000** to budget revenues.
- ✓ An allocation will run <u>*nightly*</u> that will automatically reduce all budgeted revenues by the 3% gift fee (exceptions built it).
- Expected pledge payments from signed pledged/ gift agreements due between 7/1/2021 – 6/30/2022 will be <u>pre-populated</u> for you in the Requested ledger using budget account R14001.

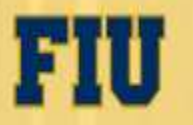

#### **Guidelines for Budgeting Revenues - continued**

- Do NOT include Building Funds revenues in your projections. Instead, communicate anticipated revenues for NEW building funds to the Foundation Business Office.
- Distribution of investment earnings to endowment operations is NOT to be budgeted as revenue.
- Please do not use STRAIGHTLINE METHOD in budgeting revenues. Gift installments are usually received once annually (unless it's payroll deduction).
- ✓ Historical revenues are *not* necessarily an indication of future revenues.

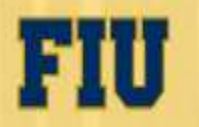

#### **Guidelines for Budgeting Expenses**

- ✓ Expenses are to be budgeted by project, by month.
- ✓ Budget ALL expenses using fund 900.
- Use the following budgetary accounts to forecast and budget expenses Reimbursements to FIU:

| • | E57000 | Transfers Out – All Other Expenses    |
|---|--------|---------------------------------------|
| • | E57001 | Transfers Out – Equipment Expenses    |
| • | E57002 | Transfers Out – Scholarship Expenses  |
| • | E57003 | Transfers Out – Construction Expenses |
| • | E57004 | Transfers Out – Salary Expenses       |

All other expenses:

• Use the University Budgetary Accounts

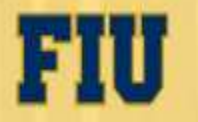

- Ensure you have access to FIU 02 FIU Foundation <u>https://give.fiu.edu/about/fiu-foundation/online-forms/index.html</u>
- ✓ FIU Foundation budget managers can review their entries to the ACTUAL ledger for Forecast FY 2020-21 and to REQUESTED ledger for the Budget FY 2021-22 through one of three ways:
  - Query FIU02\_BUDGET\_DATA
  - Nvision report FIU02\_BUDGET\_BX\_BY\_PROJECT
  - nVision report -- FIU02\_R2\_Foundation

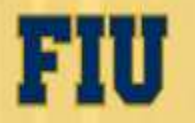

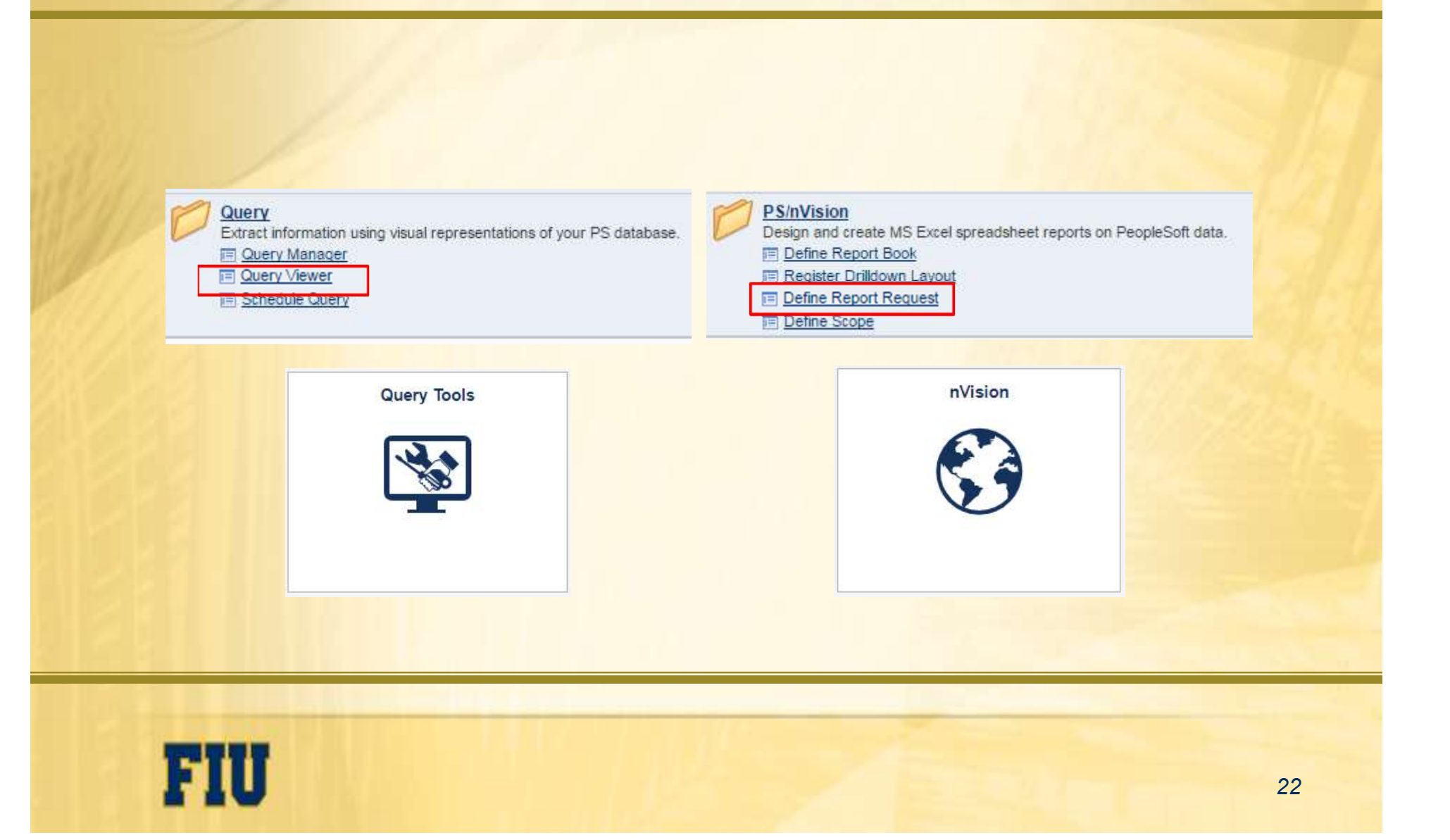

| Query Viewer                 |                                      |                  |                  |                                                                                                    |                  |                 | FIU02             | _BUD              | GET_DATA               | - CY Forecast,   | NY Budget       |                |                       | 1.100.00 / 10                  |
|------------------------------|--------------------------------------|------------------|------------------|----------------------------------------------------------------------------------------------------|------------------|-----------------|-------------------|-------------------|------------------------|------------------|-----------------|----------------|-----------------------|--------------------------------|
| Enter any information you ha | ve and click Search. Leave fields bl | ank for a lis    | t of all values. |                                                                                                    |                  |                 | Dept II<br>Projec | ) 11130<br>t 6500 | 02000 <br>010          |                  |                 |                |                       |                                |
| *Search By                   | Query Name 🔻 begins                  | with             | FIU02_BUDGET     |                                                                                                    |                  |                 | Down              | iload re          | sults in : <u>Exce</u> | I SpreadSheet CS | V Text File XML | File (35 kb)   |                       |                                |
| Search                       | Advanced Search                      | -                |                  |                                                                                                    |                  |                 | View Al           | Unit              | Ledger                 | Scenario         | Dept            | Descr          | Project               | Descr                          |
|                              |                                      |                  |                  |                                                                                                    |                  |                 | 1 F               | 1002              | DEPTBUD                | BASE             | 111302000       | FIU Foundation | 6500010               | Management - Advanced Research |
| 11/2 27 2 2 2 2 2            |                                      |                  |                  |                                                                                                    |                  |                 | 2 F               | 1002              | DEPTBUD                | BASE             | 111302000       | FIU Foundation | 6500010               | Management - Advanced Research |
| Search Results               |                                      |                  |                  |                                                                                                    |                  |                 | 3 F               | 1002              | DEPTBUD                | BASE             | 111302000       | FIU Foundation | 6500010               | Management - Advanced Research |
|                              |                                      |                  |                  |                                                                                                    |                  |                 | 4 F               | 1002              | DEPTBUD                | BASE             | 111302000       | FIU Foundation | 6500010               | Management - Advanced Research |
| *Californi Viceore           | - All Folders -                      |                  |                  |                                                                                                    |                  |                 | 5 F               | IU02              | DEPTBUD                | BASE             | 111302000       | FIU Foundation | 6500010               | Management - Advanced Research |
| "Folder view                 | - All I Olders -                     |                  |                  |                                                                                                    |                  |                 | 6 F               | 1002              | DEPTBUD                | BASE             | 111302000       | FIU Foundation | 650001 <mark>0</mark> | Management - Advanced Research |
| Ouen                         |                                      |                  |                  |                                                                                                    | 4                |                 | 7 F               | 1002              | DEPTBUD                | BASE             | 111302000       | FIU Foundation | 6500010               | Management - Advanced Research |
| Query                        |                                      |                  |                  |                                                                                                    |                  | Personalize   F | 8 F               | 1002              | DEPTBUD                | BASE             | 111302000       | FIU Foundation | 6500010               | Management - Advanced Research |
| anna anna                    |                                      |                  | Run              | to Run                                                                                                    | to Rup to        | Y announces     | 9 F               | IU02              | DEPTBUD                | BASE             | 111302000       | FIU Foundation | 6500010               | Management - Advanced Research |
| Query Name                   | Description                          | Owner            | Folder HTM       | Exce                                                                                                    | XMI              | Schedule        | 10 F              | IU02              | DEPTBUD                | BASE             | 111302000       | FIU Foundation | 6500010               | Management - Advanced Research |
|                              |                                      |                  | 111m             | E LACO                                                                                                    | AME              |                 | 11 F              | IU02              | DEPTBUD                | BASE             | 111302000       | FIU Foundation | 6500010               | Management - Advanced Research |
| FIU02_BUDGET_DATA            | CY Forecast, NY Budget               | Public           | HTM              | L Exce                                                                                                    | <u>XML</u>       | Schedule        | 12 F              | 1002              | DEPTBUD                | BASE             | 111302000       | FIU Foundation | 6500010               | Management - Advanced Research |
|                              |                                      | in and the first |                  | and the second second s | all and an and a |                 | 13 F              | IU02              | DEPTBUD                | BASE             | 111302000       | FIU Foundation | 6500010               | Management - Advanced Research |

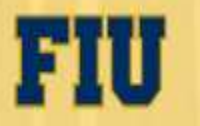

| Business Unit | begins with                       | FIU02        | ]   | 0            |
|---------------|-----------------------------------|--------------|-----|--------------|
| Report ID     | begins with                       | 7            |     |              |
| Description   | begins with                       |              |     |              |
| Case Sensit   | t <b>ive</b><br>r of results to ( | (up to 300): | 300 |              |
|               | Olean De                          |              |     | and Oritaria |

| View All      |           | First 1-27 of 27 Las           |  |  |  |  |  |  |  |
|---------------|-----------|--------------------------------|--|--|--|--|--|--|--|
| Business Unit | Report ID | Description                    |  |  |  |  |  |  |  |
| FIU02         | ACBYPRO   | JMOF                           |  |  |  |  |  |  |  |
| FIU02         | ACBYPRO2  | Actuals by Project 2           |  |  |  |  |  |  |  |
| FIU02         | ACBYPROJ  | Actuals by Project             |  |  |  |  |  |  |  |
| FIU02         | AUDBALSH  | YEAR END Audited Balance Sheet |  |  |  |  |  |  |  |
| FIU02         | AUDINCST  | Audited Income Statement       |  |  |  |  |  |  |  |
| FIU02         | BAALL     | Budget vs Actuals              |  |  |  |  |  |  |  |
| FIU02         | BALSHEET  | BALANCE SHEET                  |  |  |  |  |  |  |  |
| FIU02         | BUDBX     | FIU02 BUDGET BX BY PROJECT     |  |  |  |  |  |  |  |
| FIU02         | D1FI002   | DT FI0 02                      |  |  |  |  |  |  |  |

| Business   | Unit: FIUC    | 2 Report ID: FIU02BX             | Copy to Another Business Unit / Clone |
|------------|---------------|----------------------------------|---------------------------------------|
|            |               |                                  | Delete This Report Request            |
| Report Ti  | tle:          |                                  | Iranster to Report Books              |
| *Lavout:   |               | FIU02_BUDGET_BX_BY_PROJECT       |                                       |
|            |               |                                  | Chara This Bapart Dequest             |
| - Report D | ate Selection | 1                                | Share This Report Request             |
| As Of Rep  | orting Date:  | Specify                          | 6/30/2021                             |
| no or nop  | ording Dute.  | Lies As Of Departing Data        |                                       |
| *Tree As O | f Date:       | Use As Of Reporting Date         |                                       |
|            |               | Override Tree As of Date if Spec | cified in Layout                      |
| Output C   | Options       |                                  |                                       |
| Туре:      | Web           | ▼ Scope                          | and Delivery Templates                |
| Format:    | Microsoft Ex  | cel Files (*.xls)                |                                       |
|            |               |                                  |                                       |
|            |               |                                  |                                       |
| Ru         | n Report      |                                  |                                       |

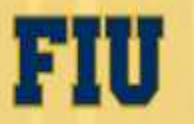

| Report Request                                   | nVision Report Request Advanced Options                                                                                                    |
|--------------------------------------------------|----------------------------------------------------------------------------------------------------|
| Find an Existing Value     Add a New Value       | Business Unit:         FIU02         Report ID:         R2_FOUND         Copy to Another Business Unit / Clone<br>Delete This Report Request<br>Transfer to Report Books |
| ▼ Search Criteria                                | *Layout: FIU02_BP_REQD2_EXECSUM_2022 Process Monitor<br>*Layout: FIU02_BP_REQD2_EXECSUM_2022 Share This Percent Process                                                  |
| Business Unit begins with 🔻 FIU02 🔍              | ▼ Report Date Selection                                                                                                    |
| Report ID begins with  R2                        | *As Of Reporting Date: Specify                                                                                                    |
| Description begins with 🔻                        | *Tree As Of Date: Use As Of Reporting Date                                                                                                    |
| Case Sensitive                                   |                                                                                                    |
| Limit the number of results to (up to 300): 300  | ▼ Output Options                                                                                                    |
| Search Clear Basic Search 🖾 Save Search Criteria | II *Type: Web                                                                                                    |
| Search Results                                   | *Format: Microsoft Excel Files (*.xls)                                                                                                    |
| View All 4 1-1 of 1 • •                          |                                                                                                    |
| Business Unit Report ID Description              | Run Report                                                                                                    |
| FIU02 R2_FOUND FIU02_R2_Foundation               | Save Return to Search Notify Add Undate/Display                                                                                                    |
| Find an Existing Value   Add a New Value         | nVision Report Request   Advanced Options                                                                                                    |
|                                                  |                                                                                                    |

## **QUESTIONS & ANSWERS**

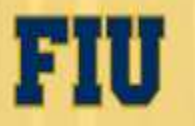

#### **General Terms**

Forecast = FY 2020-21 Current Year (CY)

Budget = FY 2021-22 Next Year (NY)

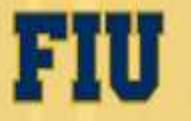

#### **Tools Guide**

| TOOLS<br>ENTRY TYPE | DBM      | FIU Position<br>Budget | FIU Transfers<br>In/Out | FIU DSO<br>Reimbursements | OPS<br>Worksheet | FC Report |
|---------------------|----------|------------------------|-------------------------|---------------------------|------------------|-----------|
| Revenue             | FCST BUD |                        |                         |                           |                  |           |
| Permanent Positions |          |                        | FCST BUD                |                           |                  | FCST      |
| OPS                 | FCST BUD |                        |                         |                           | FCST BUD         |           |
| Other Expenses      | FCST BUD |                        |                         |                           | 11/14/4          |           |
| Cash Transfers      |          |                        |                         |                           |                  |           |
| DSO Reimbursments   |          |                        |                         | FCST BUD                  |                  |           |

Processes run to update DBM every hour

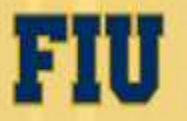

#### The DSO Reimbursement Tool Favorites Main Menu > FIU Budget Processes > FIU DSO Reimbursements **FIU DSO Reimbursements** "Transfers to University" budget in the DSO \*Business Unit: Cost PID: Q Clear Search \*Ledger: Q Task: Q Activity Nbr: Q Bud Ref: Q Fund Code: \*Fiscal Year: \*Account: Project: Q "DSO Revenues" in FIU01 Description: Fund Code: Program Code: Site: Department: Business Ledger Activity Cost Nbr PID Accounting Account Department Project Bud Ref Task Amount Period Unit 0.000 Updated By Info Business Ledger From Dept. From From Fund Cost PID From Project From Bud Ref Task From Activity Nbr Fund Code Accountin Period To Bus Unit To Activity Nbr To Cost PID To Bud Ref Account To Department Site Program To Task Amount rom rom FIU01 0.00 Total To: 0.000 Calculate Totals Total Budget: 0.000 🔚 Save 🔛 Notify Add FIL 29

# The DSO Reimbursement Tool

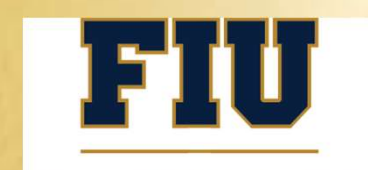

#### Foundation, Inc.

| FIU DSO | Reimbursements |
|---------|----------------|
|---------|----------------|

|            |              | , , , , , , , , , , , , , , , , , , , ,                                      |
|------------|--------------|------------------------------------------------------------------------------|
| C Task:    | ٩            |                                                                              |
| Q Bud Ref: | Q Fund Code: |                                                                              |
|            | Account:     | ٩                                                                            |
|            |              |                                                                              |
|            |              |                                                                              |
|            | Q Task:      | Q     Task:     Q       Q     Bud Ref:     Q       Q     "Fiscal Year:     Q |

#### Step 1

Insert the information in the "Search Criteria" box in the following order:

- 1. Business Unit: FIU02
- 2. Ledger: ACTUAL for Current Year for Forecast OR
  - **REQUESTED** for Next Year(NY) budget
- 3. Activity Nbr: NONE
- Project: XXXXXXX (the project ID where the donation was booked)
- 5. Fiscal Year: CY for Forecast NY for REQUESTED
- 6. Fund Code: 9XX depending on funding source (click magnifier to see the options)
- 7. Account:

E57000 Transfer Out - Within Univ E57001 Transfers Out - Equipment E57002 Transfers Out - Scholarship E57003 Transfers Out - Construction E57004 Transfers Out - Salaries

8. Click "Search"

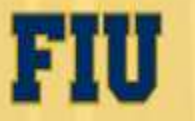

# The DSO Reimbursement Tool

#### Step 2:

*Insert the information in the "Reimbursement To" box in the following order:* 

- 1. Enter "Cost PID From", "Bud Ref From" And/OR "Task From" (Very Rare)
- 2. "Account" R89090 DSO Revenue / R89000 Non-Operating Revenue
- 3. "To Activity Nbr" (where the scholarship got disbursed)
- 4. Enter "To Cost PID", "To Bud Ref" And/OR "To Task"
- 5. Accounting Period: When the reimbursement will take place (NOT when the Donor gives the money OR when the scholarship is awarded
- 6. Amount: \$10,000
- 7. Click the 🛨 to add additional Reimbursement from the same Project ID
- 8. Click Save

| Reimbursements To                                                                                                |                                         |                                               |                         |                           |                                                                              | Personalize   Find   🎴   🕍 🛛 First 🖸 1 of 1 🖸 Last |
|----------------------------------------------------------------------------------------------------|-----------------------------------------|-----------------------------------------------|-------------------------|---------------------------|------------------------------------------------------------------------------|----------------------------------------------------|
| Transaction Details Updated By Info                                                                              |                                         |                                               |                         |                           |                                                                              |                                                    |
| Business<br>Unit         Ledger         From<br>Account         Dept. From         Activity Nbr<br>From          | From<br>Fund Cost PID From Project From | Bud Ref         Task From         To Bus Unit | Account To Activity Nbr | To Cost PID To Department | Fund<br>Code         Site         Program         To Task         To Bud Ref | Accounting Amount                                  |
| 1 FIU02 ACTUAL E57000 111302000 9                                                                                | J00 Q 0000100                           | Q Q FIU01                                     | Q                       | 2 Q                       |                                                                              | Q Q 0.00 ± =                                       |
| Balancing                                                                                                    |                                         |                                               |                         |                           |                                                                              |                                                    |
| Calculate Totals                                                                                                 | tal To: 0.000                           |                                               |                         |                           |                                                                              |                                                    |
| Total Br                                                                                                    | udget: 0.000                            |                                               |                         |                           |                                                                              |                                                    |
| Save Notify                                                                                                    |                                         |                                               |                         |                           |                                                                              | Add                                                |
|                                                                                                    |                                         |                                               |                         |                           |                                                                              |                                                    |
|                                                                                                    |                                         |                                               |                         |                           |                                                                              |                                                    |
|                                                                                                    |                                         |                                               |                         |                           |                                                                              |                                                    |
|                                                                                                    |                                         |                                               |                         |                           |                                                                              |                                                    |
|                                                                                                    |                                         | _                                             |                         |                           |                                                                              |                                                    |
| and the second second second second second second second second second second second second second second second |                                         |                                               |                         |                           |                                                                              |                                                    |
| 민준민 문문 문문                                                                                                    |                                         |                                               |                         |                           |                                                                              |                                                    |
|                                                                                                    |                                         |                                               |                         |                           |                                                                              | 31                                                 |
|                                                                                                    |                                         |                                               |                         |                           |                                                                              | 01                                                 |

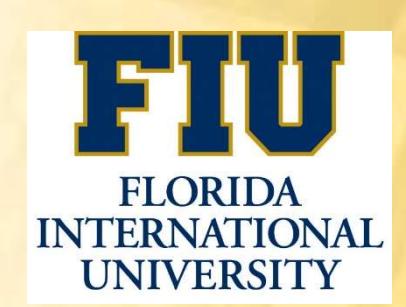

## How to Review the Revenues in FIU01

#### Using the FIU "Transfers In/Out" Tool

| Favorites Main Menu > FI                            | IV Budget F                  | Processes             | > FIU Tr      | ansfers | In/Out          |             |                |             |                      |                      |
|-----------------------------------------------------|------------------------------|-----------------------|---------------|---------|-----------------|-------------|----------------|-------------|----------------------|----------------------|
| FIU Cash Transfers Out                              |                              |                       |               |         |                 |             |                |             |                      |                      |
| Search Criteria                                     |                              |                       |               |         |                 |             |                |             |                      |                      |
| Business Unit: FIU01 Cost PID:                      | Clear                        | Search                |               |         |                 |             |                |             |                      |                      |
| *Ledger: Q Task: Q                                  |                              |                       |               |         |                 |             |                |             |                      |                      |
| Activity Nbr: Q. Bud Ref: Q.                        |                              |                       |               |         |                 |             |                |             |                      |                      |
| *Fiscal Year Q View                                 | eimbursements                |                       |               |         |                 |             |                |             |                      |                      |
| Chartfield Information                              |                              |                       |               |         |                 |             |                |             |                      |                      |
| Description:                                        |                              |                       |               |         |                 |             |                |             |                      |                      |
| Department: Fund Code: Site                         | e: Program                   | Code:                 |               |         |                 |             |                |             |                      |                      |
| Transfers From (E57000) Personalize   Fin           | d   View All   🖾   🔠 Fit     | rst KI 1 of 1 DI Last |               |         |                 |             |                |             |                      |                      |
| Department Activity Nbr Cost PID Bud Ref Task       | Accounting<br>Period         | Amount                |               |         |                 |             |                |             |                      |                      |
| 1                                                   |                              | 0.000                 |               |         |                 |             |                |             |                      |                      |
| Transfers To (R57000)                               |                              |                       |               |         |                 |             |                | Personalize | <u>Find</u>   🎦      | First 10 1 of 1 D La |
| Transaction Details Updated By Info                 |                              |                       |               |         |                 |             |                |             |                      |                      |
| Dept. From Site Fund Code Program Activity Nbr Code | ost PID From Bud Ref<br>From | Task From To Bus Unit | To Department | Account | To Activity Nbr | To Cost PID | <u>To Task</u> | To Bud Ref  | Accounting<br>Period | Amount               |
| 1                                                   |                              | FIU01                 |               | R57000  |                 |             |                |             |                      | 0.0                  |
| Balancing                                           |                              |                       |               |         |                 |             |                |             |                      |                      |
| Total 1                                             | Го:                          | 0.00                  |               |         |                 |             |                |             |                      |                      |
| Calculate Totals                                    | 11<br>11                     | 0.00                  |               |         |                 |             |                |             |                      |                      |
| Total Budg                                          | et                           | 0.00                  |               |         |                 |             |                |             |                      |                      |

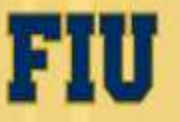

## How to Review the Revenues in FIU01

Insert the information in the "Search Criteria" box in the following order:

- 1. Ledger: ACTUAL for Current Year for Forecast OR
  - **REQUESTED** for Next Year(NY) budget
- 2. Activity Nbr: The FIU01 Activity Nbr where the revenue was entered using the DSO Reimbursement Tool
- 3. Fiscal Year: CY for Forecast NY for REQUESTED
- 4. If any transfers In OR DSO Reimbursement Revenues were entered in that Activity Nbr, the "View Transfers In and DSO Reimbursements" link will turn blue giving access to the details

| Search Criteria          |           |           |                  |                |
|--------------------------|-----------|-----------|------------------|----------------|
| Business Unit: FIU01     | Cost PID: | ٩         | Clear            | Search         |
| *Ledger: REQUESTED       | Task:     | Q         |                  |                |
| Activity Nbr: 2202010001 | Bud Ref:  | Q         |                  |                |
| *Fiscal Year 2021        |           | View Tran | sfers In and DSO | Reimbursements |

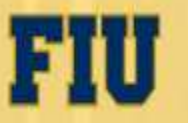

## How to Review the Revenues in FIU01

|      |                                                                | 111 211 11 222  |                |                   |              |           |                  |                 |           |       |               |                 |                          |                |            |                      |          |
|------|----------------------------------------------------------------|-----------------|----------------|-------------------|--------------|-----------|------------------|-----------------|-----------|-------|---------------|-----------------|--------------------------|----------------|------------|----------------------|----------|
|      | Ledg                                                           | Jer: REQUESTE   | D              | Task:             |              |           |                  |                 |           |       |               |                 |                          |                |            |                      |          |
| 1    | Activity N                                                     | lbr: 2202010001 | Buc            | I Ref:            |              |           |                  |                 |           |       |               |                 |                          |                |            |                      |          |
|      |                                                                | 2021            | ٦              |                   |              |           |                  |                 |           |       |               |                 |                          |                |            |                      |          |
|      | Fiscal Y                                                       | ear 2021        |                |                   |              |           |                  |                 |           |       |               |                 |                          |                |            |                      |          |
| Cha  | Chartfield Information                                         |                 |                |                   |              |           |                  |                 |           |       |               |                 |                          |                |            |                      |          |
|      |                                                                |                 |                |                   |              |           |                  |                 |           |       |               |                 |                          |                |            |                      |          |
| D    | Uescription:                                                   |                 |                |                   |              |           |                  |                 |           |       |               |                 |                          |                |            |                      |          |
| D    | Department: 220200000 Fund Code: 604 Site: 02 Program Code: 11 |                 |                |                   |              |           |                  |                 |           |       |               |                 |                          |                |            |                      |          |
|      |                                                                |                 |                |                   |              |           |                  |                 |           |       |               |                 |                          |                |            |                      |          |
| Irar | Transfers From Other Departments                               |                 |                |                   |              |           |                  |                 |           |       |               |                 | irst 🗳 1-26 of 26 🚨 Last |                |            |                      |          |
| Tra  | nsaction                                                       | Details Updat   | ed By Info 💧 📗 |                   |              |           |                  | _               |           |       |               |                 |                          |                |            |                      |          |
|      | <u>Business</u><br>Unit                                        | Dept. From      | Account        | Activity Nbr From | Project From | Fund From | Cost PID<br>From | Bud Ref<br>From | Task From | Descr | To Department | To Activity Nbr | To Cost PID              | <u>To Task</u> | To Bud Ref | Accounting<br>Period | Amount   |
| 1    | =1U02                                                          | 220001000       | R89090         |                   | 1900060      | 901       |                  |                 |           |       | 220200000     | 2202010001      |                          |                | -          | 7                    | 4,000.00 |
| 2    | FIU02                                                          | 220001000       | R89090         |                   | 1900060      | 901       |                  |                 |           |       | 220200000     | 2202010001      |                          |                |            | 11                   | 4,000.00 |
| 3    | FIU02                                                          | 220001000       | R89090         |                   | 1900170      | 901       |                  |                 |           |       | 220200000     | 2202010001      |                          |                |            | 1                    | 388.56   |
| 4    | FIU02                                                          | 220001000       | R89090         |                   | 1900170      | 901       |                  |                 |           |       | 220200000     | 2202010001      |                          |                |            | 2                    | 388.56   |
| 5    | FIU02                                                          | 220001000       | R89090         |                   | 1900170      | 901       |                  |                 |           |       | 220200000     | 2202010001      |                          |                |            | 3                    | 388.56   |
| 6    | FIU02                                                          | 220001000       | R89090         |                   | 1900170      | 901       |                  |                 |           |       | 220200000     | 2202010001      |                          |                |            | 4                    | 388.56   |
| 7    | FIU02                                                          | 220001000       | R89090         |                   | 1900170      | 901       |                  |                 |           |       | 220200000     | 2202010001      |                          |                |            | 5                    | 388.56   |
| 8    | FIU02                                                          | 220001000       | R89090         |                   | 1900170      | 901       |                  |                 |           |       | 220200000     | 2202010001      |                          |                |            | 6                    | 388.56   |
| 9    | FIU02                                                          | 220001000       | R89090         |                   | 1900170      | 901       |                  |                 |           |       | 220200000     | 2202010001      |                          |                |            | 7                    | 388.56   |
| 10   | FIU02                                                          | 220001000       | R89090         |                   | 1900170      | 901       |                  |                 |           |       | 220200000     | 2202010001      |                          |                |            |                      |          |
| 11   | FIU02                                                          | 220001000       | R89090         |                   | 1900170      | 901       |                  |                 |           |       | 220200000     | 2202010001      |                          |                |            |                      |          |
| 12   | FIU02                                                          | 220001000       | R89090         |                   | 1900170      | 901       |                  |                 |           |       | 220200000     |                 |                          |                |            |                      |          |
| 13   | FIU02                                                          | 220001000       | R89090         |                   | 1900170      | 901       |                  |                 |           |       |               |                 |                          |                |            |                      |          |
|      |                                                                |                 | 0000891        |                   | 1900170      | 901       |                  |                 |           |       |               |                 |                          |                |            |                      |          |

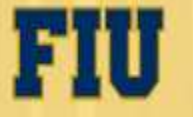

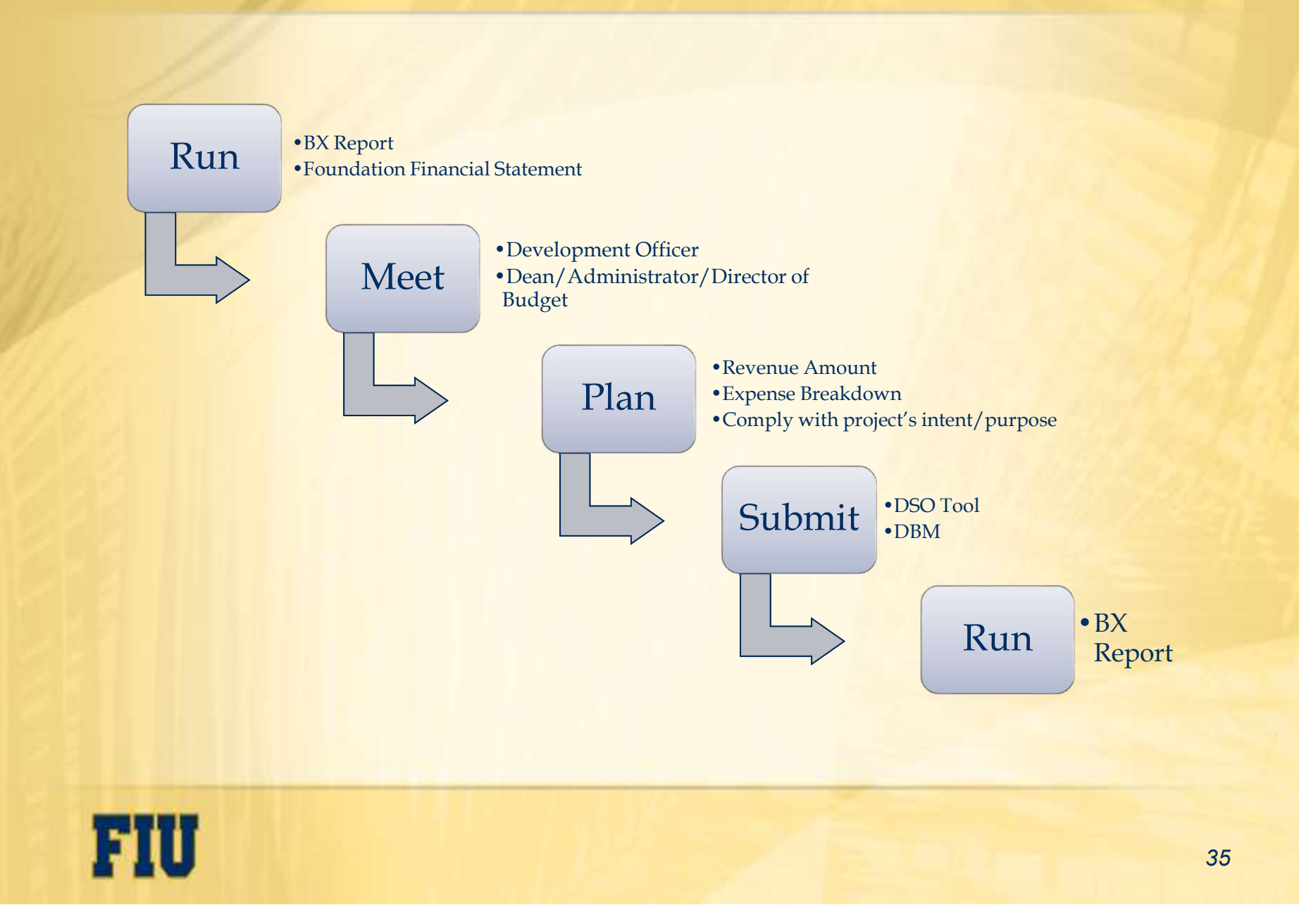

## Questions or Comments?

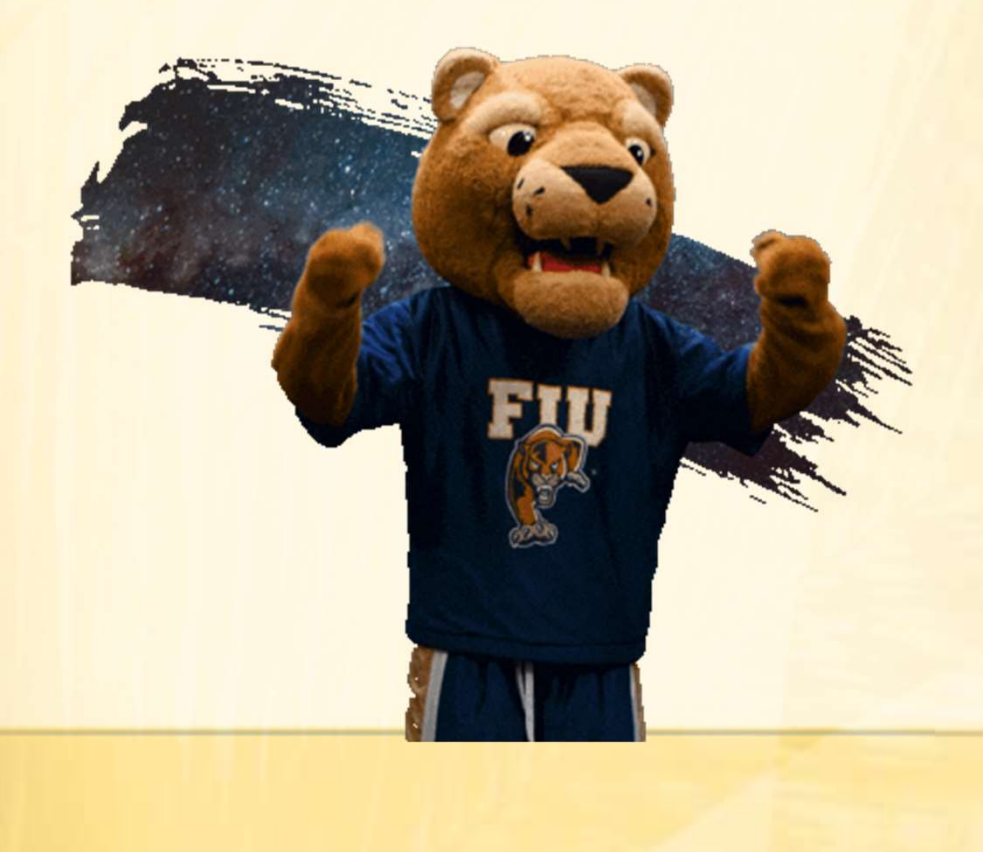

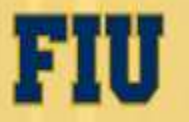